## How to transfer or deduct employee/s' diamonds

Step 1: Head over to **All Features** Tab at the top of the website I Under **Rewards** list, select **Diamond**.

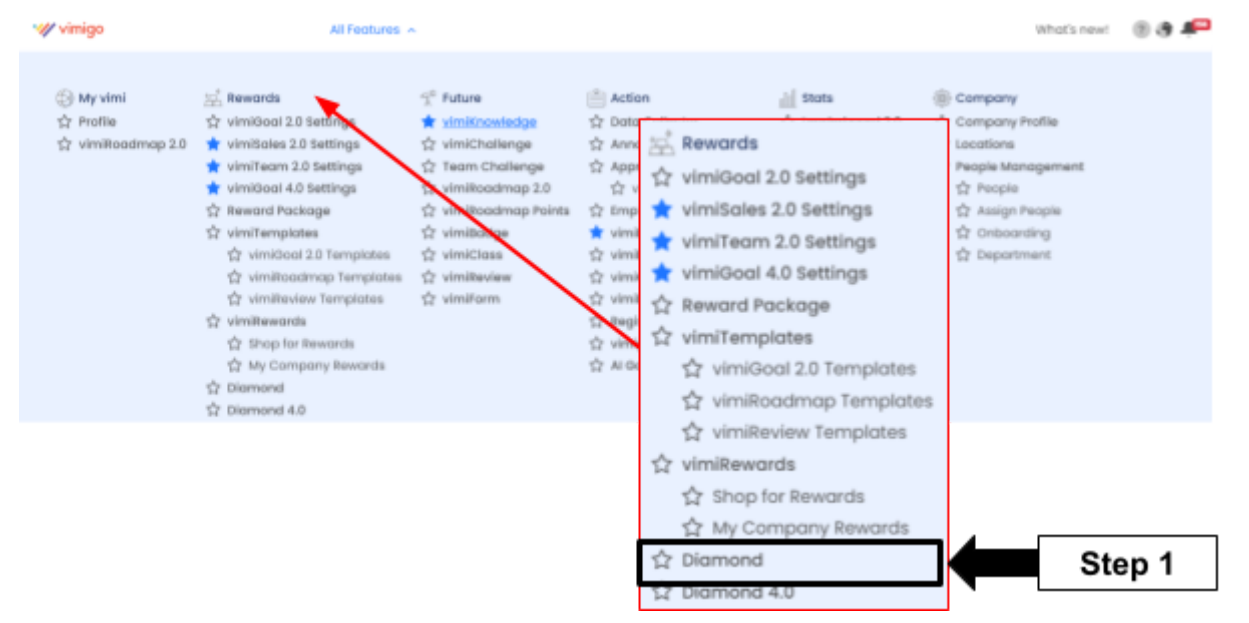

## one-by-one

Step 2: **Diamond** page  $\rightarrow$  Click  $\left[ \begin{array}{c} \vdots \\ \vdots \end{array} \right]$  icon  $\rightarrow$  Click either you want to transfer or deduct the diamond.

| <ul> <li>Home &gt; Performance Dashboor</li> <li>Diamond</li> <li>Current Diamond: </li> </ul> | d > Diamond     |                               |                           |                                    |      |
|------------------------------------------------------------------------------------------------|-----------------|-------------------------------|---------------------------|------------------------------------|------|
| Bulk Action                                                                                    |                 | P Restricted Diamond Transfer | Search Q                  | NI Department 🔹                    |      |
| Name                                                                                           | Current Diamond | Department                    | Email                     | Action                             |      |
| Aaron                                                                                          | 🥎 50            | V060 - Table 3                | aarongvimigoapp.com       | Deduct Diamond<br>Transfer Diamond | Step |
| Adrian                                                                                         | 🗢 0             | (#Past) V058 - Table 8        | phangadrian+demo@gmail.c  | or History                         | -    |
| Alan                                                                                           | 🤝 0             | (#Past) V058 - Table 8        | alanngqilun+demo@gmail.co | m History                          | 1    |

| Step 3: Fill in the amount. $\rightarrow$ Click Transfer Diamond or Deduct Diamo | ond. |
|----------------------------------------------------------------------------------|------|
|                                                                                  |      |

| Current Diamond:        | 🤝 1,051          | Adrian                |                |
|-------------------------|------------------|-----------------------|----------------|
| Enter Diamond Amount    |                  | Enter Diamond Amount  |                |
| 20                      | Step 3           | 10                    |                |
| Add Remark (Optional)   |                  | Add Remark (Optional) |                |
| Complete job excellent! |                  | Late attend.          |                |
|                         |                  |                       |                |
| Cancel                  | Transfer Diamond | Cancel                | Deduct Diamond |

Step 4: Done Update for one by one.

|                                   | Diamon          | d is successfully deducted $\times$ |                        |                |
|-----------------------------------|-----------------|-------------------------------------|------------------------|----------------|
| Diamond<br>Current Diamond: 💎 1,0 | 951             |                                     |                        |                |
| Bulk Action                       |                 | P Restricted Diamond Transfer       | Search Q               | All Department |
| Name                              | Current Diamond | Department                          | Email                  | Action         |
| Aaron                             | 🧇 50            | V060 - Table 3                      | aaron@vimigoapp.com    | History        |
| Adrian                            | 👳 0             | (#Past) V058 - Table 8              | phangadrian+demo@gmail | Loom History ‡ |

## bulk update

Step 5: If you want to update by bulk, click **Bulk Action** to select **Deduct** or **Transfer**.

| Diamond<br>Current Diamond: 💎 1 | ,051                   |                               |                      |                  |
|---------------------------------|------------------------|-------------------------------|----------------------|------------------|
| Bulk Action                     |                        | P Restricted Diamond Transfer | Search Q             | All Department   |
| Deduct Diamond                  | Step 5 Current Diamond | Department                    | Email                | Action           |
|                                 | <b>9</b> 50            | V050 - Table 3                | aaron@vimigoapp.com  | History          |
| Adrian                          | <b>•</b> 0             | (#Past) V058 - Table 8        | phangadrian+demo@gm  | al.com History I |
| Alan                            | <b>•</b> 0             | (#Past) V058 - Table 8        | alanngqilun+demo@gma | ILcom History :  |

Step 6: Select the employees that you want to transfer/deduct their diamond by tick the box.

|   | J      | Chew         | 🤝 0   | (#Past) V058 - Table 8  | liangyong.cy+demo@gmail.com | History |
|---|--------|--------------|-------|-------------------------|-----------------------------|---------|
|   | 2      | Cheng Yi Yip | 🧇 652 | Sales                   | vipdemo@vimigoapp.com       | History |
|   |        | () Cheng Nan | 🧇 0   | Administration          | chengnan.chia+demogvimig_   | History |
|   |        | () Cheerine  | 🧇 0   | (#Past) V058 - Table 2  | rine.law+demogrquarz.com.my | History |
|   | a 👘    | 2 Cheah      | 🤝 0   | (#Past) V058 - Table 7  | vimigoforceo5+dema@vimig_   | History |
| C |        | () Chau      | 🤝 0   | (#Past) V058 - Table 12 | chau930219+demo@gmail.com   | History |
|   | Step 6 |              |       |                         |                             |         |

| Diam<br>Curren<br>Transfer | ond<br>nt Diamond: 💎 1,051 S<br>Diamond 💌 Apply Cancel | tep 6           | estricted Diamond Transfer | earch Q All Depo          | artment 💌  |
|----------------------------|--------------------------------------------------------|-----------------|----------------------------|---------------------------|------------|
|                            | Name 4                                                 | Current Diamond | Department                 | Email                     | Action     |
|                            | Chong Kent Hang                                        | <b>o</b>        |                            | kenthang+059@vimigoapp.co | m History  |
|                            | Chong                                                  | <b>•</b> 0      | (#Post) V058 - Toble 10    | chongkenthang+ceo@gmail.c | om History |
|                            | () Chin                                                | o               | (#Past) V058 - Table 2     | cy+demo@cteelectric.com   | History    |
| Numbe                      | r of Selected Employees: 3 / 199                       |                 |                            |                           | Need He    |

Step 7: Back to the top and click **Apply**.

Step 8: Fill in all the details and click **Preview**  $\rightarrow$  Click **Transfer Diamond** if all is correct.

| Transfer Diamond                         | ×          |                    |                  |
|------------------------------------------|------------|--------------------|------------------|
| 3 Selected                               |            | Summary            |                  |
| Current Diamond:<br>Enter Diamond Amount | ◆ 1,021    | Name               | Diamond Receiv   |
| 🥎 10                                     | 7          | Cheng Yi Yip       |                  |
| Add Remark (Optional)                    |            | Cheah<br>Charmaine |                  |
| Help me to prepare party.                |            | Total              |                  |
| Cancel                                   | Preview St | Bock               | Transfer Diamond |

## Step 9: Bulk Update done..

| G Home      Performance Dashboard     Dia | mond            |                         | Diamond                   | is successfully transferred to 3 people $\times$ |
|-------------------------------------------|-----------------|-------------------------|---------------------------|--------------------------------------------------|
| Diamond                                   |                 |                         |                           |                                                  |
| Current Diamond: 💎 1,021                  |                 |                         |                           |                                                  |
| Bulk Action                               |                 | 🔎 Restricte             | d Diamond Transfer Search | Q All Department •                               |
| Name 4                                    | Current Diamond | Department              | Email                     | Action                                           |
| () Chong Kent Hang                        | 🗢 0             |                         | kenthang+069@vimig        | kapp.com                                         |
| Chong                                     | <b>•</b> 0      | (#Past) V058 - Table 10 | chongkenthang+ceo@        | gmail.com                                        |